## 1.Fitbitアプリのインストール

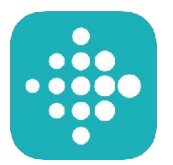

スマートフォンでQRコードを読み取る、あるいは、スマートフォンで Web アプリを起動し、「fitbit」を検索。 いずれかの方法でアプリをインストールしてください。

### 方法1:スマートフォンで読み取る QRコードはコチラ

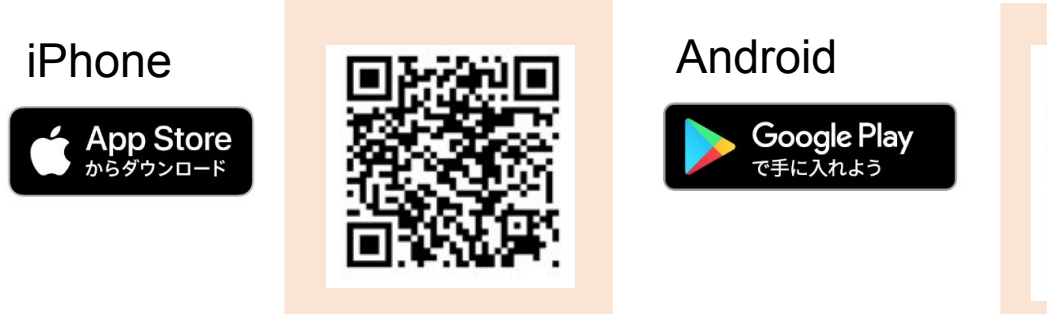

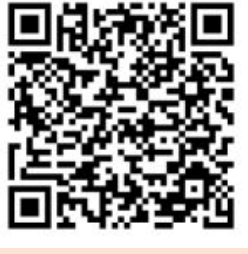

方法2:Webアプリの検索窓に「Fitbit」と入れて検索してインストール。

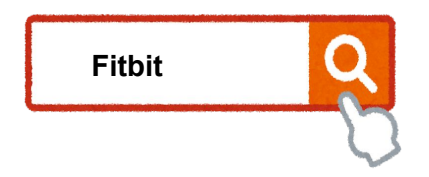

# 2.アプリのログイン方法

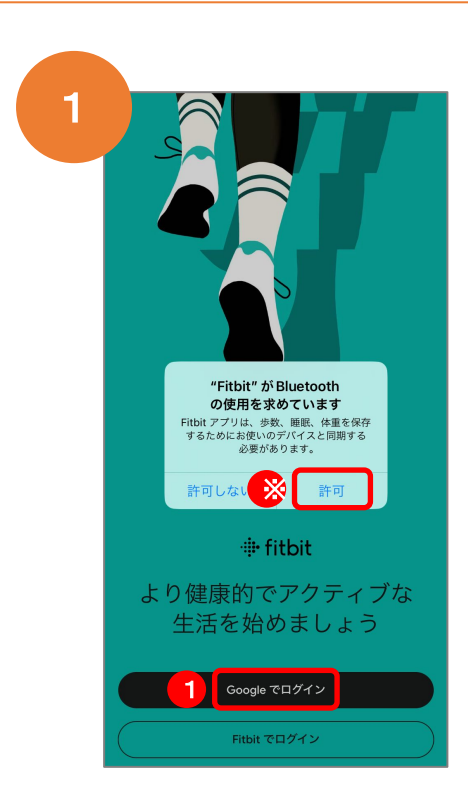

※iPhoneでは別ウィンドウでメッセージが表示されるので「許可」を選択。

①「Googleでログイン」を選択。

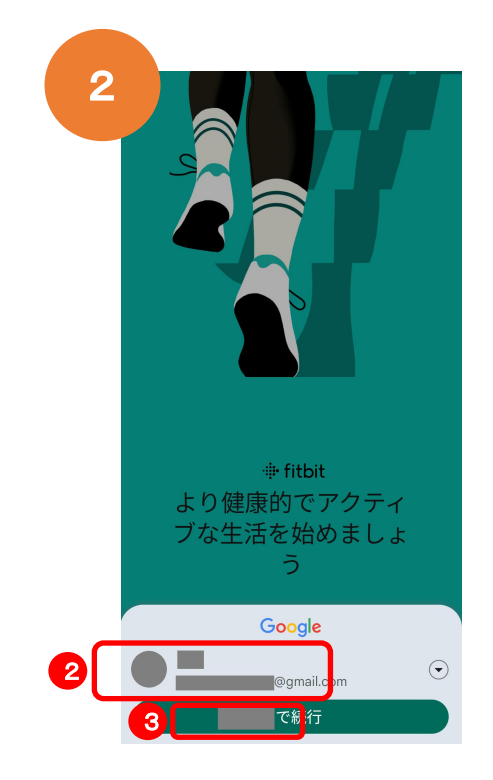

#### ②ご自身のGoogleアカウントを選択。 ③「(自分のアカウント名)で続行」を押す

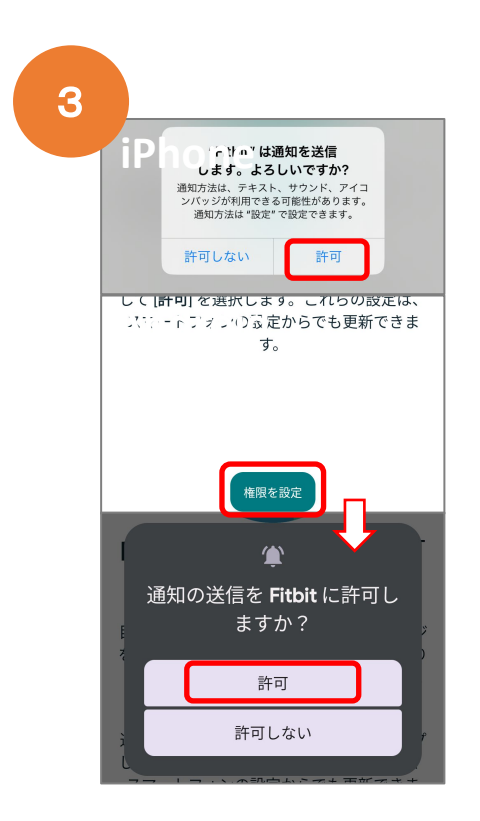

Androidは「権限の設定」をタップし通知 の「許可」をタップ iPhoneはポップアップ画面の許可をタッ プする。 <image><image><section-header><section-header><section-header><section-header><section-header><text><text><text>

「続行」をタップ (Androidは「次へ」)

### Fitbit Inspire2について

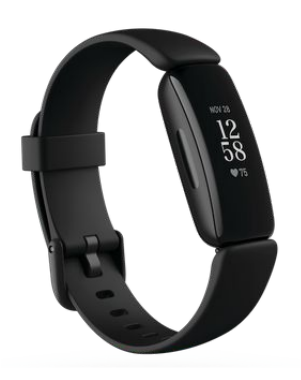

Fitbit Inspire2は、スマートウォッチです。 腕時計としての機能のほかに、心拍や睡眠時間を測定し、 そのデータをスマートフォンなどで確認することができます。

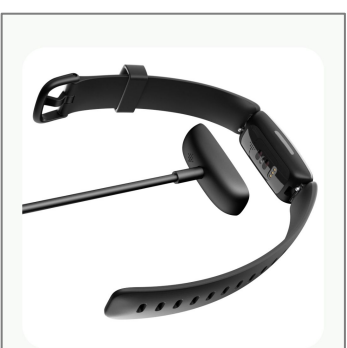

付属の充電用ケーブルをUSBポートのある充電器と繋ぎます。 充電用ケーブルとデバイスを繋いで本体を充電します。 充電中は画面にアイコンが表示されます。

## 2.スマートフォンとの接続について

FitbitはBluetoothという機能を使ってスマートフォンなどと接続します。使用している スマートフォンなどのBluetooth機能をオンにしてください。 iPhoneとAndroidそれぞれの設定方法は以下の通りです。

#### iPhoneの場合

設定のアプリを開き、Bluetoothを選択 以下のようにボタンをオンにします。

| < | 設定                                                      | Bluetooth |  |
|---|---------------------------------------------------------|-----------|--|
|   | Bluetooth                                               |           |  |
|   | Bluetooth 設定を開いている間は、この iPhone<br>はという名前で検出可能<br>になります。 |           |  |

#### Androidの場合

設定のアプリを開き、Bluetoothを選択 以下のようにボタンをオンにします。

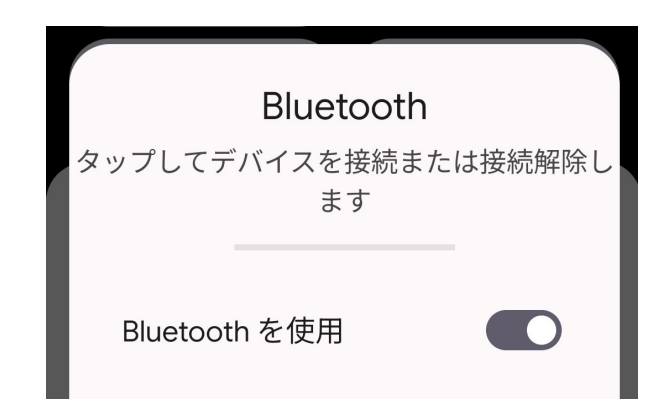

### 2.スマートフォンとの接続(1)

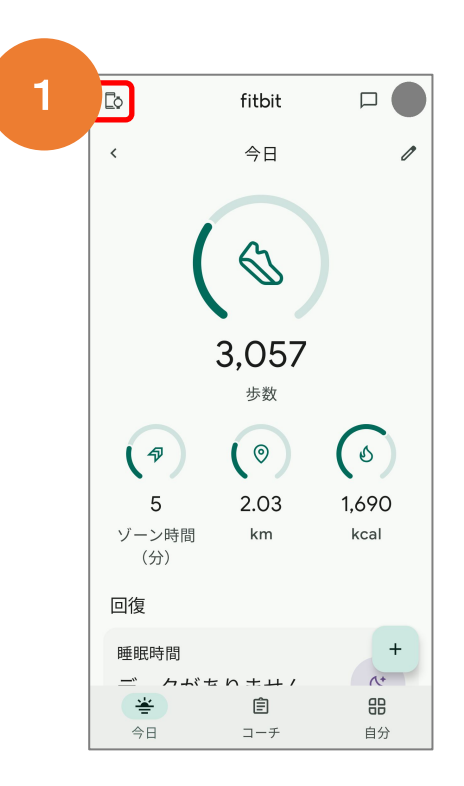

左上のアイコンをタップ

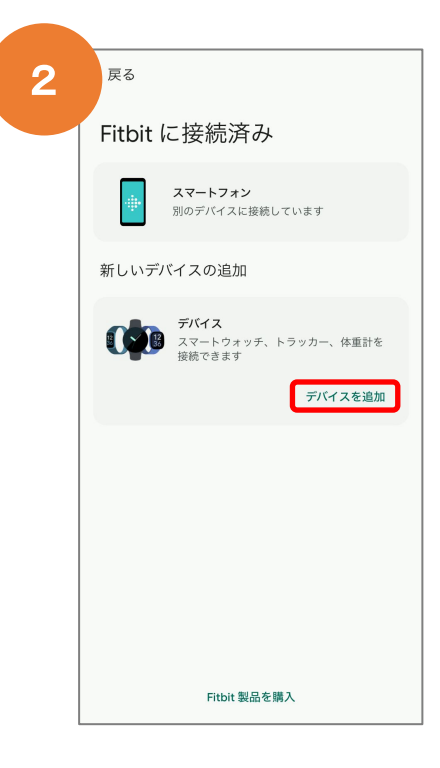

「デバイスを追加」をタップ

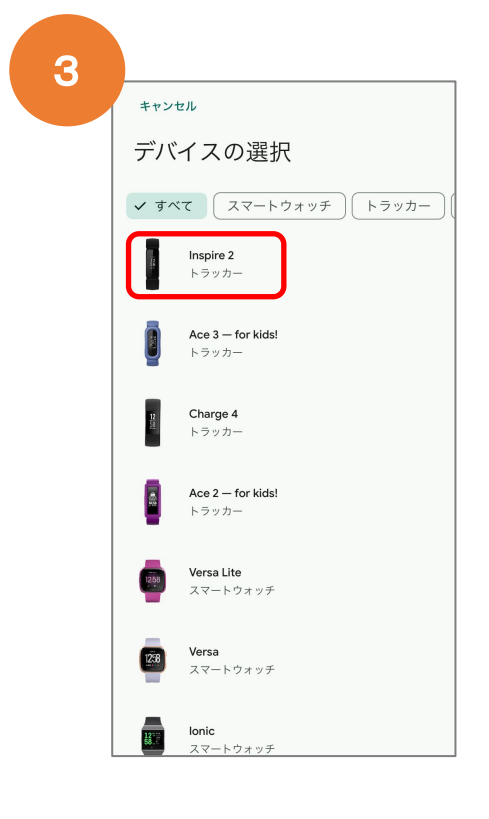

デバイスを選択の一覧の中から 「Inspire2」を選択

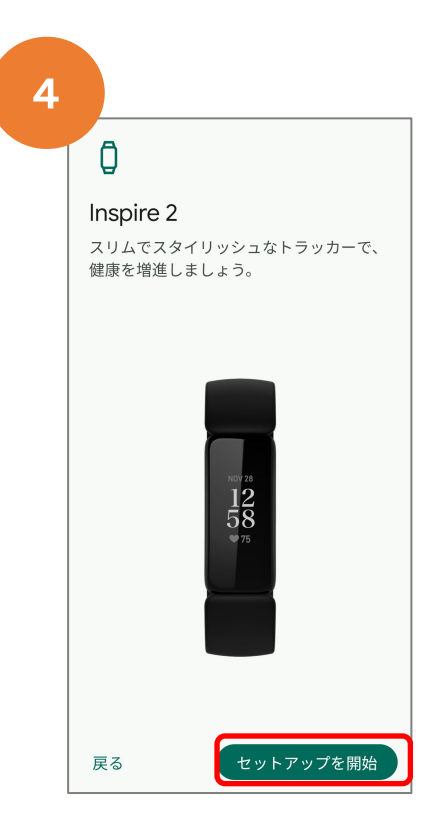

「セットアップを開始」をタップ

### 2.スマートフォンとの接続(2)

5 ..... Fitbit アプリに Inspire 2 を接 続しますか? Inspire 2 で Fitbit アプリを使用して指 標を記録し、目標達成に役立つ機能を 有効にすることができます 什組み デバイス接続後、Fitbit アプリが<u>デバイス</u> <u>の機能</u>に応じてデバイスから特定のデータ を収集します。収集されるデータには以下 が含まれます。 ・アクティビティ、睡眠、エクササイ ズ、心拍数など、健康とウェルネスに関す るデータ ・ エクササイズ中の位置情報(デバイス の設定で有効になっている場合) ・ デバイスのバッテリー残量、デバイス とアプリとの同期による情報など、その他 のデバイス固有のデータ このデータは、睡眠スコアやストレススコ 同意しない 同意する

#### ー番下までスクロールして 「同意する」をタップ

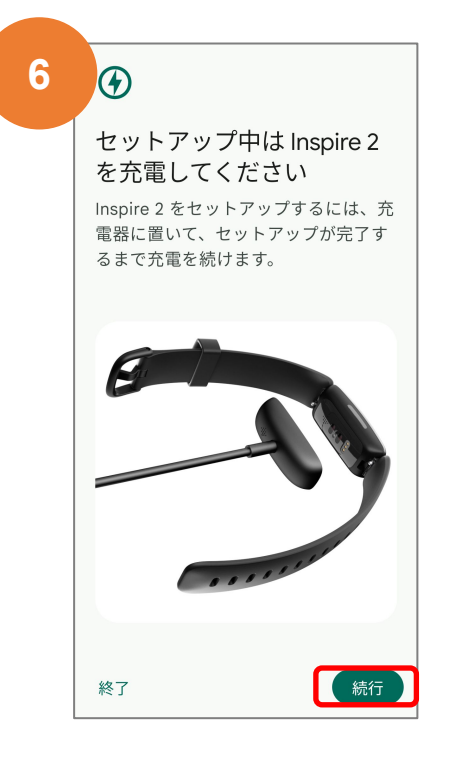

「続行」をタップ

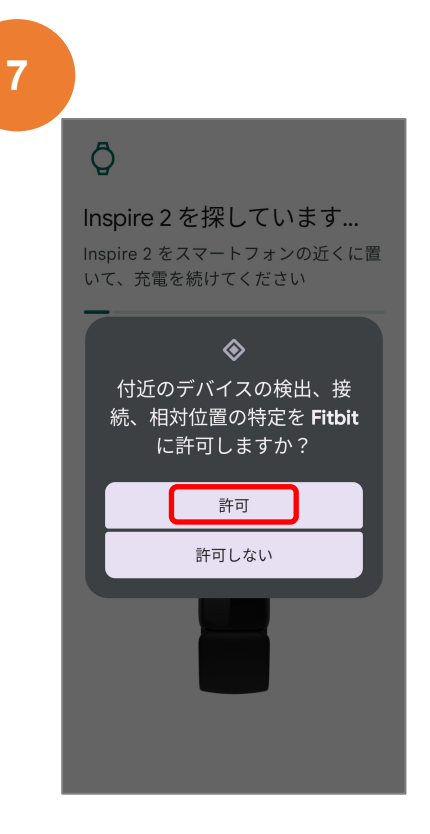

Androidの場合は上記の画面が表示 されます。「許可」をタップ

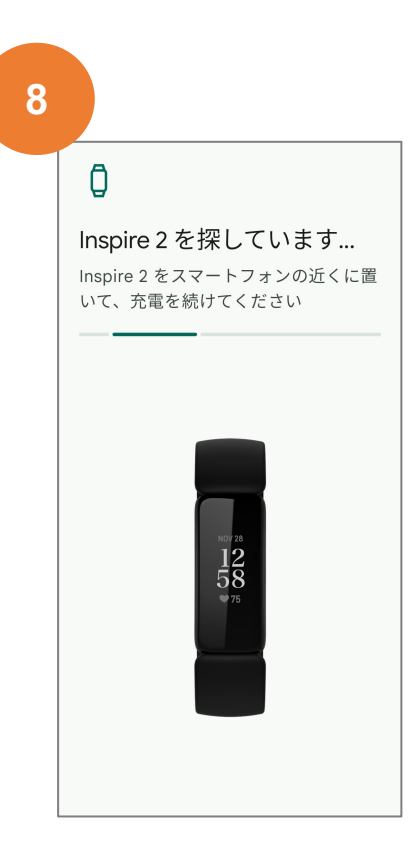

「Inspire2を探しています…」と 表示されます

### 2.スマートフォンとの接続(3)

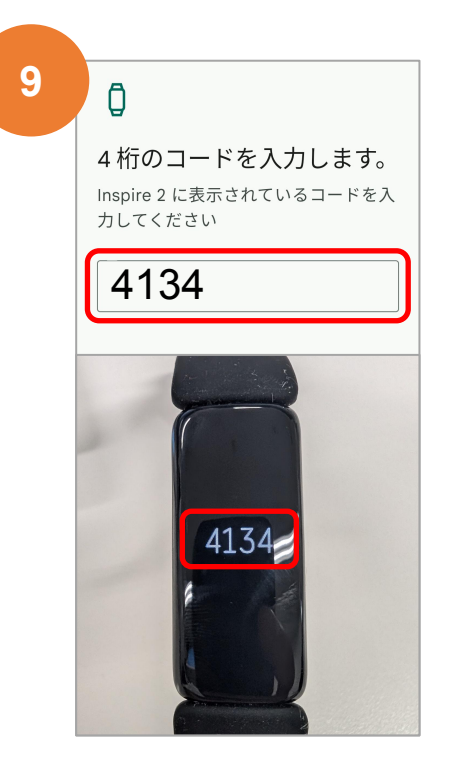

Inspire2の画面に表示されている コードを入力する

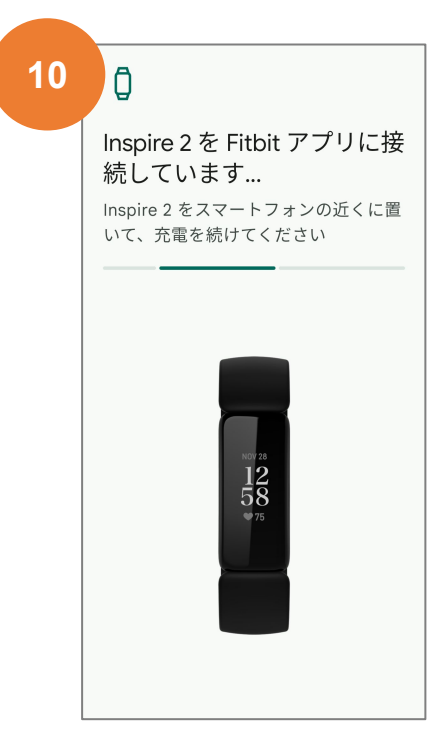

コード入力後は 次のメッセージが出るまで待つ

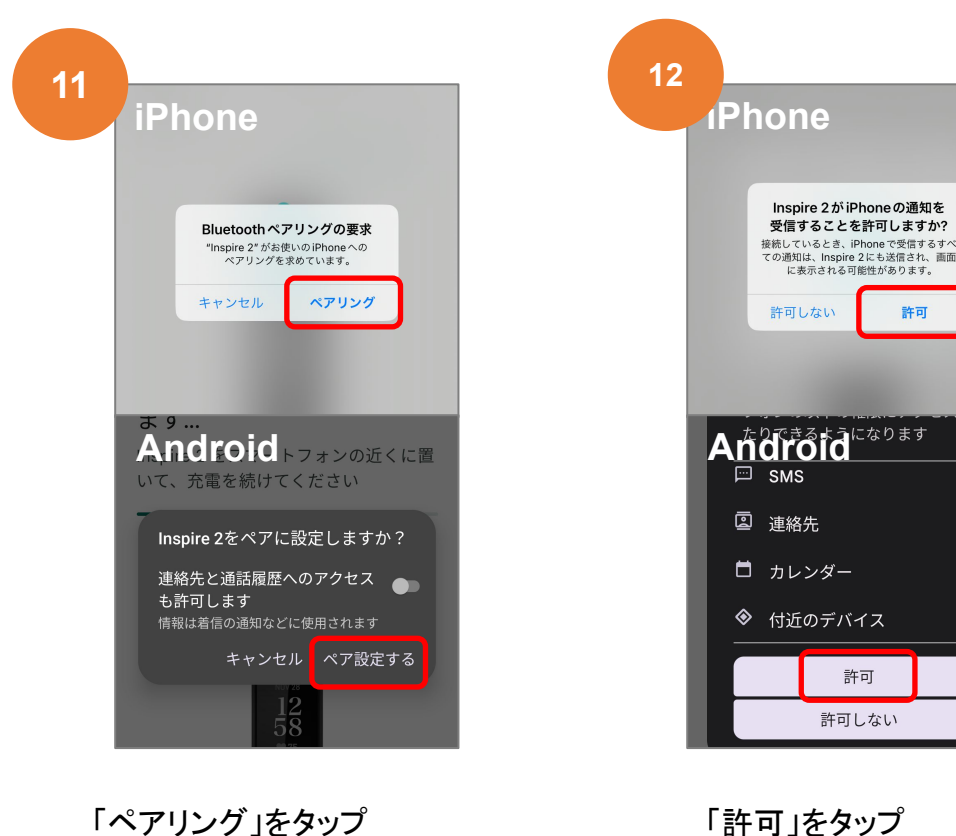

「許可」をタップ

### 2.スマートフォンとの接続(4)

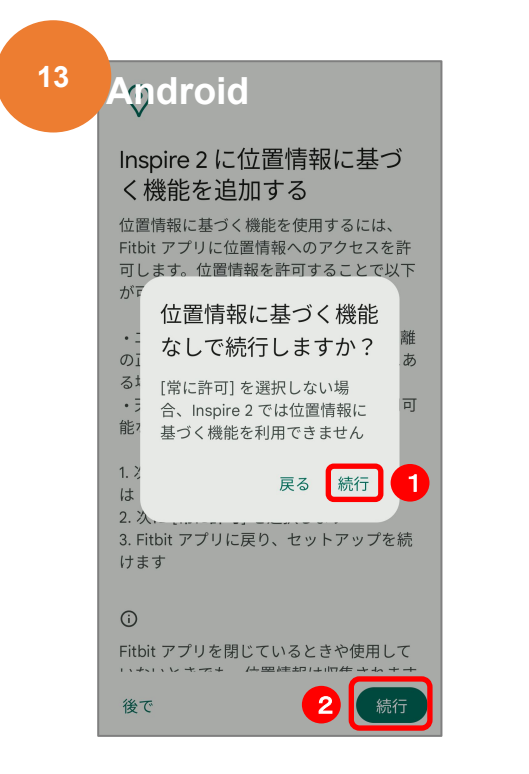

Androidは①→②の順番で 「続行」をタップ

| 4 4 |                                                    |  |
|-----|----------------------------------------------------|--|
| 14  | $\odot$                                            |  |
|     | <b>Inspire 2 の準備完了</b><br>N さん、これで Inspire 2 のセットア |  |
|     | ップが完了しました。<br> <br>                                |  |
|     | vor 28<br>12<br>58<br>♥75                          |  |
|     | 〔続行〕                                               |  |

「続行」をタップ ※自動的にアップデートが始まり、30 分ほどかかる可能性があります。終了 するまでお待ちください。

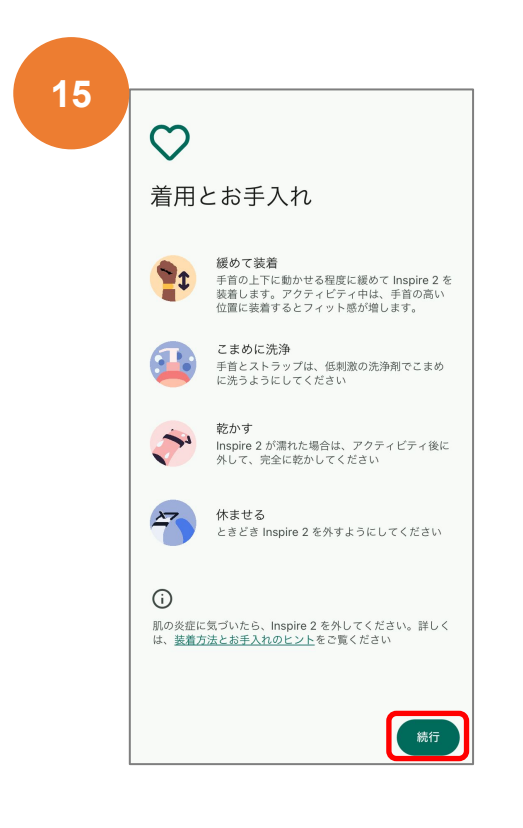

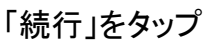

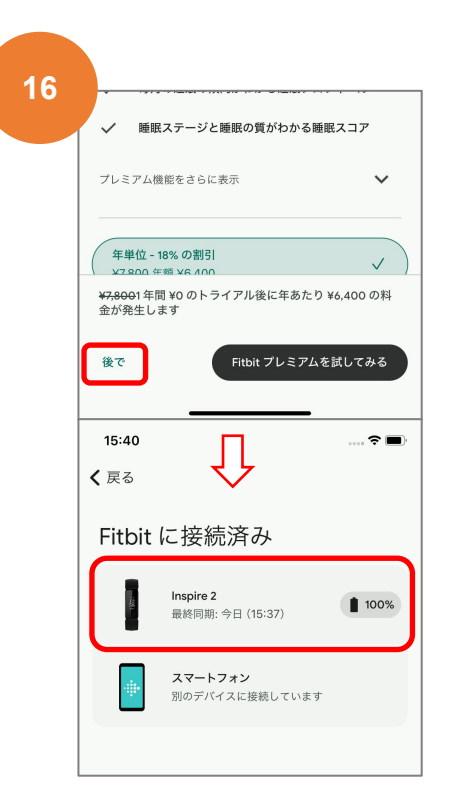

「後で」をタップ 画面に「Inspire2」が表示されると 接続完了です